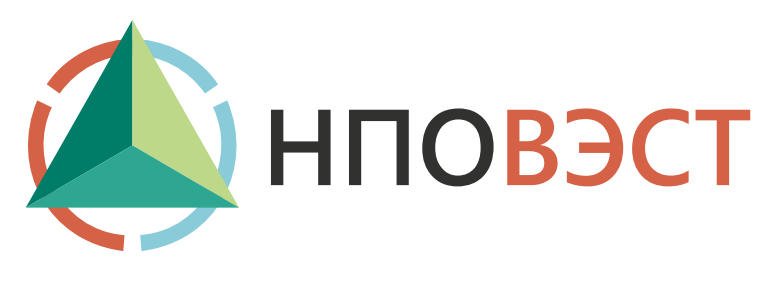

## RegControl

Средство удалённого управления программируемым логическим контроллером ВЭСТ-02М

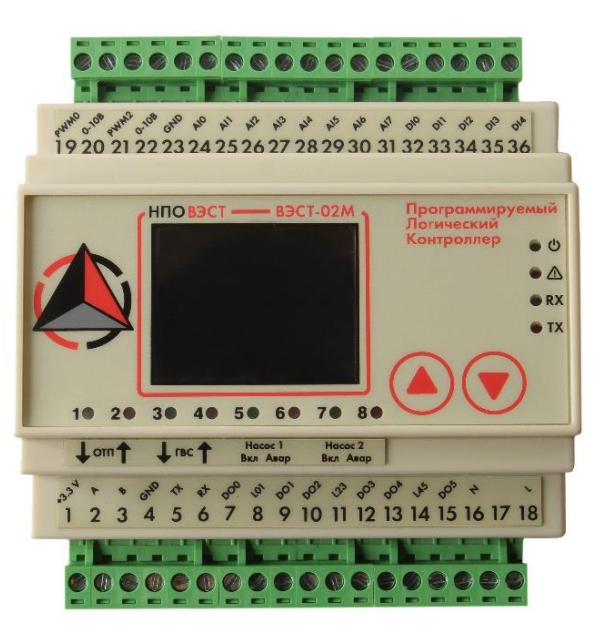

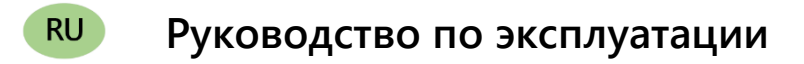

## Введение

Настоящее руководство по эксплуатации предназначено для ознакомления обслуживающего персонала с программным обеспечением (ПО) «RegControl 02M». Данное ПО является бесплатным и предназначено для удаленной работы с контроллером. «RegControl» – позволяет просматривать текущие и архивные данные, параметры настройки прибора, удаленно управлять прибором и программировать его (т.е. изменять параметры).

В случае возникновения вопросов можно обратиться в службу поддержки НПО ВЭСТ:

konstr.info@npowest.ru

+7-913-875-59-04

www.npowest.ru

## 1 Подключение к устройству

Для начала работы необходимо узнать IP-адрес и номер порта, устройства. Также необходимо в контроллере в группе параметров «Системные параметры» посмотреть адрес сети. Данный параметр пользователь может задавать самостоятельно в пределах от 0 до 255. По умолчанию установлено значение 127.

Узнав необходимые параметры запускаем программу Start\_regctrl\_west02m.exe. Откроется окно, как показано на рисунке 1.

| West02M                     |   | -  |   | × |
|-----------------------------|---|----|---|---|
| dev=127.0.0.1:10001;adr=127 |   |    |   |   |
|                             | < | <> | > |   |

Рисунок 1 – Основное окно программы

В верхнюю строку прописываются параметры для связи с контроллером:

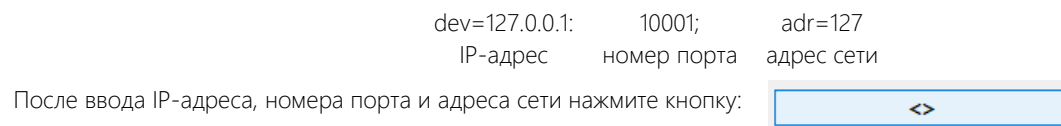

При нажатии на кнопку устанавливается связь с контроллером, при этом на экране программы должна дублироваться информацию с дисплея реального регулятора (Рисунок 2).

| West02M                                                                                 |   | -  |   | × |
|-----------------------------------------------------------------------------------------|---|----|---|---|
| dev=COM5;adr=127                                                                        |   |    |   |   |
| < Основное меню<br>>Контур тепла<br>>Контур ГВС<br>>Измеренные знач<br>>Системн. парам. | < | <> | > |   |

Рисунок 2 – Связь с регулятором настроена

Далее можно перемещаться по интерфейсу (папкам) также как и на контроллере используя кнопки:

- < перемещение вверх по списку, также уменьшение параметров;
- > перемещение вниз по списку, также увеличение параметром;
- <> выбор папки либо параметра для его изменения (эмитирует одновременное нажатие двух кнопок на регуляторе).

При работе с RegControl 02M могут возникнуть непонятные надписи, как на рисунке ниже (рисунок 3). Такое происходит из-за сбоев связи. Данные надписи не являются нештатными ситуациями.

| <Системн. парам. |           | <Системн. парууууууох |     | <Системн. парам.       |     |  |
|------------------|-----------|-----------------------|-----|------------------------|-----|--|
| >Сохр. параметры |           | р. параметры          |     | >Сохр. параметуууууиск |     |  |
| Дискр.арх        | 25уууАдр. | Дискр.арх             | 255 | p.apx                  | 255 |  |
| сети             | 183       | Адр. сети             | 175 | Адр. сети              | 164 |  |
| COM Baud         | 255       | COM Baud              | 255 | COM Baud               | 255 |  |
| Час. пояс        | 255       | Час. пояс             | 255 | Час. пояс              | 255 |  |
|                  |           |                       |     |                        |     |  |
|                  |           |                       |     |                        |     |  |

Рисунок 3 – Отображение сбоев в связи с ПЛК

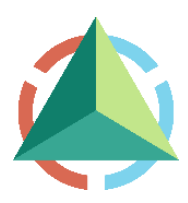

ООО «НПО ВЭСТ» 634009, г. Томск, ул. Мельничная, д. 45а Тел.: (3822) 400-733 E-mail: info@npowest.ru www.npowest.ru